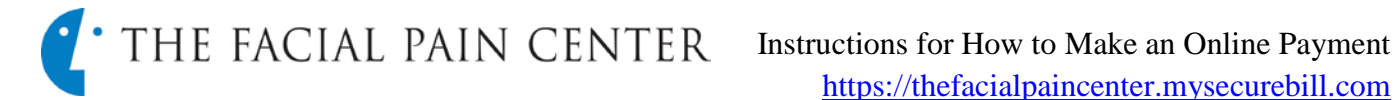

1. The one-time payment option allows a payment to be made with or without registering for online payments and/or statements.

|                          |   | Make a payme     | 1 $\operatorname{ent}$ Fields marked with an asterisk (*) are required.                                                                                                    |
|--------------------------|---|------------------|----------------------------------------------------------------------------------------------------|
| New user                 | 2 | myEasyMatch Code | *                                                                                                    |
| account? Create one now! | 3 | Payment Amount   | Please enter the code exactly as it appears on your document, including dashe                                                                                                    |
| Sign up                  | 4 | E-mail Address   | Your e-mail address will be used to send a receipt of this payment.                                                                                                    |
| dp rigic                 |   | Payment Method   | Oredit Card  Oreck Oreck O |
|                          | 5 |                  | 6 Continue Cancel Payment                                                                                                    |

2. Enter the myEasyMatch<sup>™</sup> code found on the statement directly below the perforation.

|   | ADDRESSEE:                                                                                   | Page 1 of 1 | PLEASE MAKE CHECKS PAYABLE AND REMIT TO:<br>2200 COUNTY ROAD C WEST<br>SUITE 2210<br>ROSEVILLE, MN 55113-2551 |
|---|----------------------------------------------------------------------------------------------|-------------|----------------------------------------------------------------------------------------------------|
|   | Please check box if address or insurance has changed and indicate change(s) on reverse side. |             |                                                                                                    |
| 2 | myEasyMatch Code -DDXHP-67483-RCBGCX                                                         |             | Please detach and return top portion with payment.                                                            |

- 3. Enter desired payment amount
- 4. E-mail address (for receipt of payment)
- 5. Make selection for method of payment: Credit Card or eCheck (personal check)
- 6. Click on continue
- 7. The next payment screen shows payment details and will allow selection for specific visits to be paid when paying an amount less than the total balance. Make selection and click continue.

8. Continue to fill in fields following the prompts

then press continue after entering bank account or credit card account information and click

|                                                                  | Service                          |                 | Account | Amount Due         | Payment Amour |
|------------------------------------------------------------------|----------------------------------|-----------------|---------|--------------------|---------------|
| tement: 10/21/2012<br>/21/2012                                   | OFFICE/OUTPT VISIT EST PT LEVL 3 |                 | 10038   | \$15.48            | 15.00         |
| /21/2012                                                         | FLU VACCINATION                  |                 | 10038   | \$25.00            | 0.00          |
| /21/2012                                                         | DERMATOLOGY CONSULT              | ATION           | 10038   | \$101.00           | 0.00          |
| /21/2012                                                         | OFFICE/OUTPT VISIT EST           | PT LEVL 3       | 10038   | \$135.00           | 0.00          |
| VIS                                                              | Continue                         | terCard         | ack     | Merioni<br>Dopress |               |
| Card Number                                                      |                                  | Expiration Date |         | Security C         | ode           |
| Please enter the card n                                          | umber without spaces or dashes.  | 01 - January    | • 2013  | •                  |               |
| Cardholder Name<br>Cardholder Address<br>City, State<br>Zip Code |                                  | -               |         |                    |               |

continue.